### BSDS Mohs Surgery Logbook

**User Guide** 

detailed v1 Jan 2021 Adam Bray

### Introduction

#### What is the Mohs logbook?

- Logbook for all Mohs cases
- Includes all Mohs minimum dataset
- Accessed online from NHS computers/tablets
- Located on secure NHS hospital server

#### What about security?

- Located on secure NHS hospital server
- Can only access via NHS network (N3)
- Each user has own username and password

#### What about privacy?

- Each user can see and edit their own cases and any case from their unit
- Users cannot see cases from other units
- Everyone can see a summary of their own unit's data, and a summary of data averaged across all units
- The BSDS will publish a descriptive report of the averages and ranges within this summarised data for the 6 month period.
- We are not planning to put named unit level data into the public domain at this stage. In future the aim is to continue to develop this system as part of the BSDS Quality Assurance process, and ultimately to make named unit level data publicly accessible in a similar way to other specialities.

#### What about consent from patients?

- Please inform your patients by adding the suggested text towards the end of the user guide below, or similar, to your patient information leaflet.
- Advice we have received is inconsistent as to whether consent is required from patients with this very minimal level of identifiable data. We therefore strongly recommend adding explicit written consent for logbook data collection to your surgical consent form (see below for suggested phrases).

# What do I need to use the logbook?

- Google Chrome internet browser installed on your NHS computer/tablet
- NHS internet connection (N3)
- Go to this web address:
  - <u>https://filemaker.tst.nhs.uk/fmi/webd/cliniportal</u>
- Enter your username and password
  - Username is your: Firstname.Lastname
  - your initial temporary password will be emailed to you
  - You will then be asked to choose your own secret password when you first login
- Click on BSDS Logo (or 'Cliniportal')

# How do I get outcome data reports?

- To get the most useful information out, you must record all the Mohs minimum dataset for every case
- The logbook summarises your casemix and outcomes for you
- Your summary data can be shown alongside benchmarking data from your unit and other units
- You can display summary reports on screen or download a PDF e.g. for your appraisal
- You can download individual case lists of all your own data in excel format for you to do further analysis if needed.

### How do trainees get outcome reports?

- Make sure your trainee has a username and password.
- Then trainees can add their cases, or seniors can add trainees to cases as 'assisting' excision or reconstruction.
- Trainees can login and display their own summary reports on screen or download a PDF e.g. for their ARCP
- Any user in your unit can download individual case lists of all your unit data in excel format to do further analysis if needed.

#### Problems with login?

- Are you using Google Chrome internet browser?
- Are you using an NHS computer/device connected to the NHS (N3) internet?
- Did you use this web address:
  - <u>https://filemaker.tst.nhs.uk/fmi/webd/cliniportal</u>
- Are ports 80 and 443 open (try logging in and if it doesn't work ask your IT department to open these two ports):
  - To access your national specialist society surgery logbook situated on a fully approved secure N3 server at Musgrove Park NHS Trust, Taunton.
  - Email me if you need more info

### Using the logbook

#### Username and password

- Will be emailed to you
- Are personalised to you alone:
  - Allowing some of your details to be entered automatically with each new case
  - So don't give your UN/password to any colleagues
  - And don't click save if someone else is logged in to the computer
- Any staff who need access can have their own login, just ask
- Any staff who need to be entered as surgeon/assisting/reconstructing need their own login

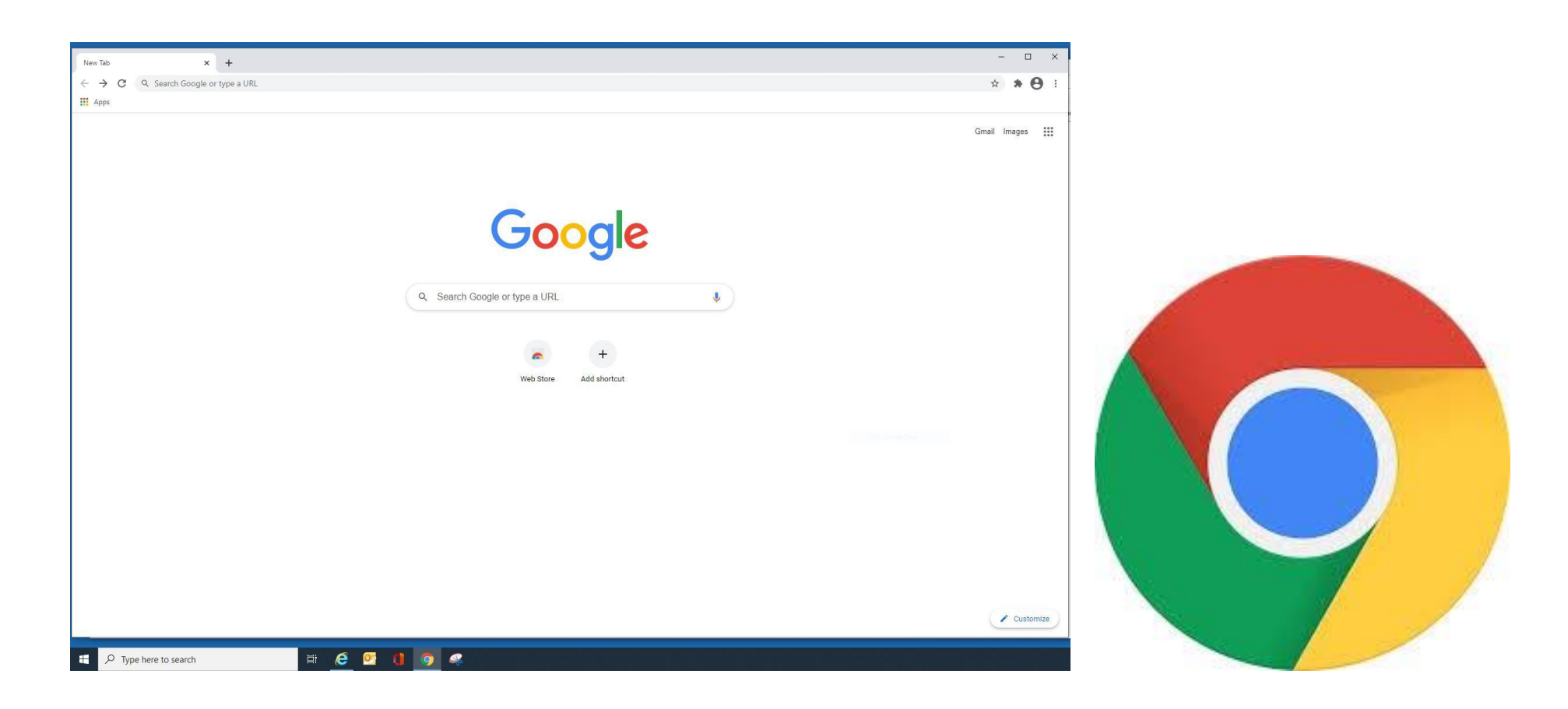

#### Use google Chrome internet browser (or Microsoft Edge, or Safari) Internet Explorer won't work properly

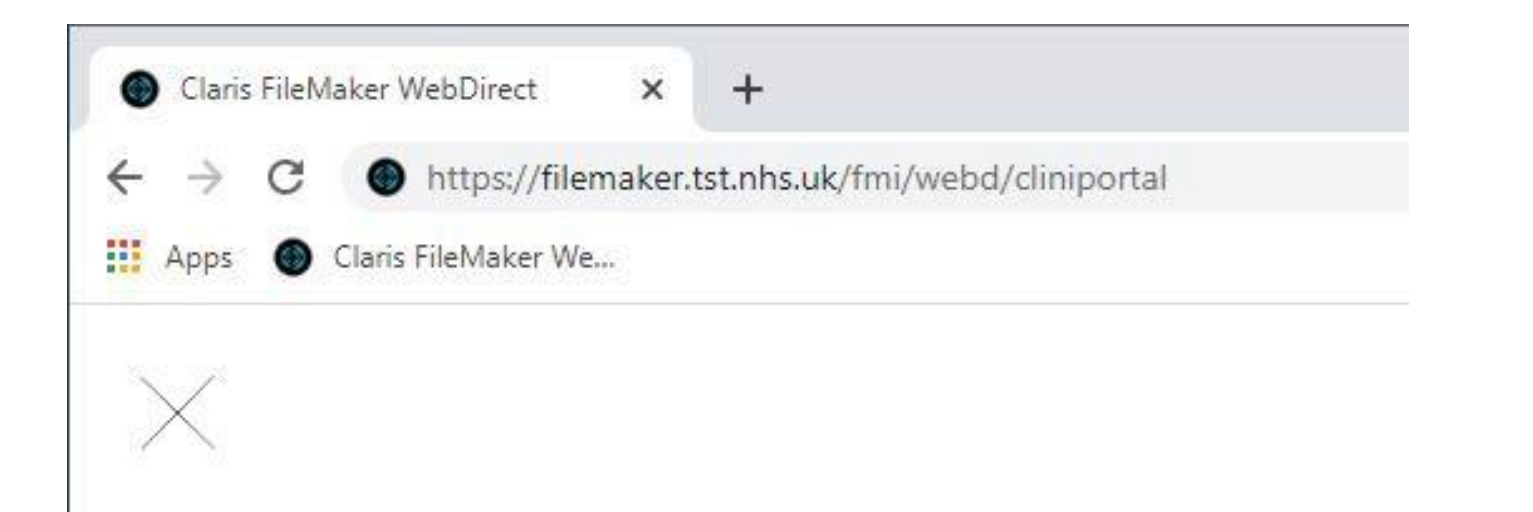

#### https://filemaker.tst.nhs.uk/fmi/webd/cliniportal

- Make sure you save it as a favourite on the favourites bar then rename as Mohs Logbook
- NB This only works on a computer or tablet connected securely to the NHS internet

| Claris FileMaker WebDirect × +                            | – 🗆 X                          |
|-----------------------------------------------------------|--------------------------------|
| ← → C ● https://filemaker.tst.nhs.uk/fmi/webd/cliniportal | * 🖯 :                          |
| Apps Clans FileMaker We                                   | Sign in to open "cliniportal". |
|                                                           | Adam.Bray                      |
|                                                           | •••••                          |
| Sign in to open "cliniportal".<br>Adam Bray               | Sign In                        |
| Sign In                                                   |                                |
|                                                           |                                |
|                                                           |                                |
|                                                           |                                |

#### Enter your login details Click 'yes' to save them

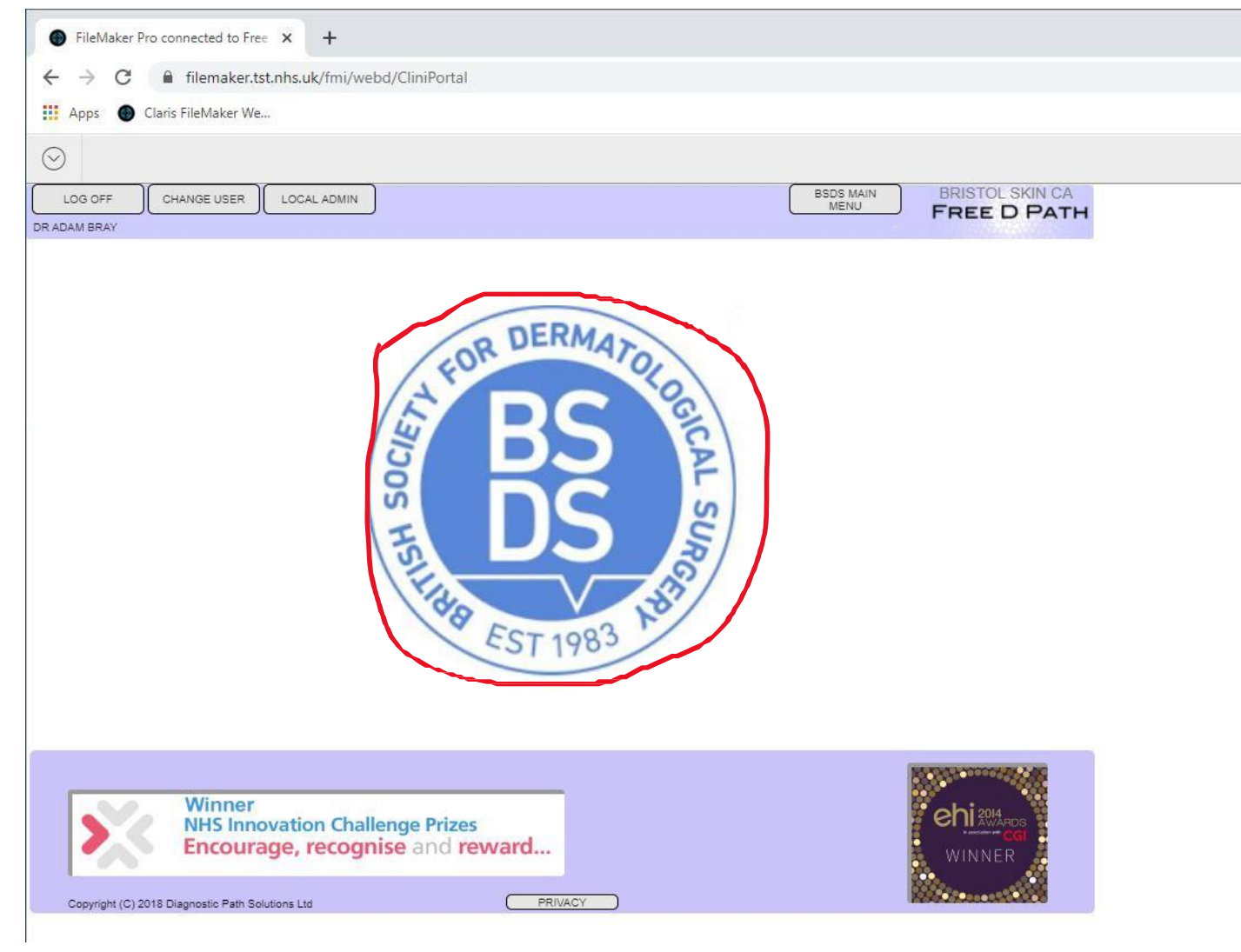

#### Click on the BSDS Logo

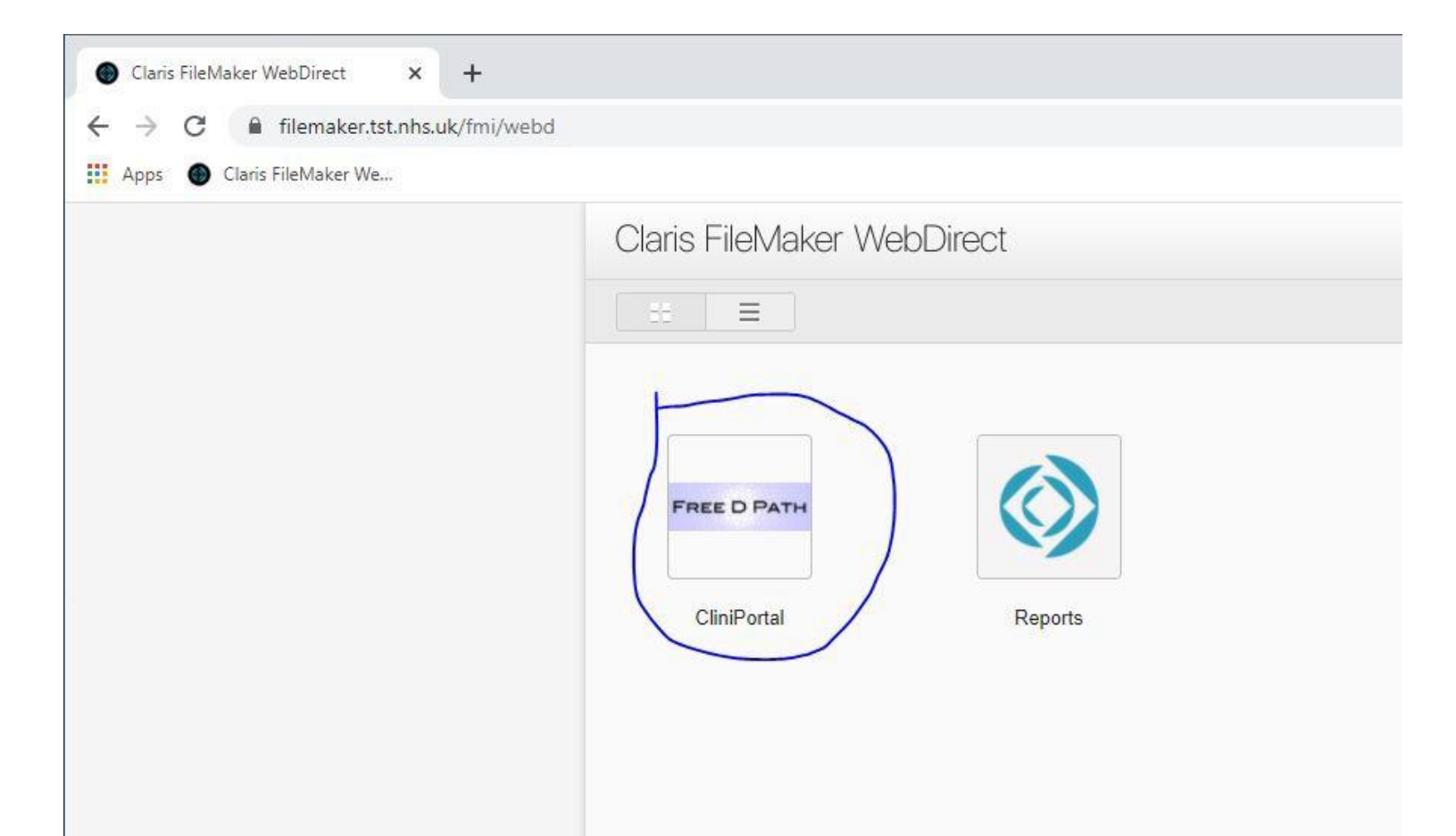

#### If you see this screen, click on Free D Path Cliniportal

|                        |                      |                            | ↓ª Q Q              | G OFF                  |
|------------------------|----------------------|----------------------------|---------------------|------------------------|
| SRITISH MOHS N         |                      |                            | DGBOOK LOGO         |                        |
| SHOW CASES             |                      |                            |                     |                        |
| N                      | ew case              |                            | View all cases in r | my unit(s)             |
| SEARCH PREVIOUSLY ENTE | RED CASES            | Outstanding                | -                   | Outstanding            |
| cases<br>(case view)   | cases<br>(list view) | histology - all my<br>unit | histology - mine    | histology - my<br>Mohs |
|                        |                      |                            |                     |                        |
|                        |                      |                            |                     |                        |
|                        |                      |                            |                     |                        |
| DUTCOME DATA SUMMARIE  | S (NOT YET ACTIVE)   |                            |                     |                        |

#### You should see this screen Click on 'New case'

| Proforma                                         | × +                            |                                           |                                 |                                       |          |
|--------------------------------------------------|--------------------------------|-------------------------------------------|---------------------------------|---------------------------------------|----------|
| $\leftrightarrow$ $\rightarrow$ C $\cong$ filema |                                | /CliniPortal                              |                                 |                                       |          |
| 👖 Apps 🌑 Claris FileMak                          | er We                          |                                           |                                 |                                       |          |
| $\odot$ $\langle$ $\rangle$                      | 1 O Fou                        | nd + -                                    | . ↓ <sup>a</sup> Q Qu           | ick Find 💌                            |          |
| BRITISH SKIN S<br>BRITISH MOHS                   | SURGERY LOG<br>MICROGRAPH      | BOOK<br>IIC SURGERY LO                    |                                 |                                       |          |
| User currently logged in: Dr                     | Adam Bray, Bristol Skin Ca     | ncer                                      |                                 |                                       |          |
| SHOW CASES                                       |                                |                                           |                                 |                                       |          |
|                                                  | Now case                       |                                           | View all ease in t              | my unit/a)                            |          |
|                                                  | New case                       |                                           | view all cases in i             | ny unit(s)                            |          |
| SEARCH PREVIOUSLY EN                             | TERED CASES                    |                                           |                                 |                                       |          |
| Search<br>cases<br>(case view)                   | Search<br>cases<br>(list view) | Outstanding<br>histology - all my<br>unit | Outstanding<br>histology - mine | Outstanding<br>histology - my<br>Mohs |          |
|                                                  |                                |                                           |                                 | Mohs or standard surgery?             |          |
|                                                  |                                |                                           |                                 | Which type of new case do you want?   |          |
|                                                  |                                |                                           |                                 |                                       |          |
| OUTCOME DATA SUMMAR                              | IES (NOT YET ACTIVE)           |                                           |                                 | Mohs                                  | Standard |
|                                                  | v                              | iew or download my outcon                 | nes                             |                                       |          |
|                                                  |                                |                                           |                                 |                                       |          |

#### What type of new case? --> Click on 'Mohs'

| Proforma               |                     | × +                      |                                                       |                       |                                |                                  |                                       |
|------------------------|---------------------|--------------------------|-------------------------------------------------------|-----------------------|--------------------------------|----------------------------------|---------------------------------------|
| ← → C                  | filemaker.tst.      | nhs.uk/fmi/webd/CliniPor | tal                                                   |                       |                                |                                  |                                       |
| 👖 Apps 🌑 C             | Claris FileMaker We |                          |                                                       |                       |                                |                                  |                                       |
| $\odot$                | > 1                 | Found 1 / 1662           | $\downarrow$ + - $\downarrow_z^a$ Q $\downarrow$ Quic | k Find                |                                |                                  |                                       |
| BS BRIT                | FISH SKIN SU        | RGERY LOGBOOK            | MAIN MENU                                             | New case New o        | case same location             |                                  | Op note LOG OFF                       |
|                        | TISH MOHS S         | URGERY LOGBOC            | K NO. OF CASES FOUND                                  | VIEW ALL cases New lo | esion same patient             | Quick O Detailed                 | VIEW Booking Unit preferences         |
| BSSR3391               | ENTER SEARCH        |                          | < Previous 1 Next >                                   |                       |                                |                                  |                                       |
| Date of Surgery        | Patient ID          | Patient factors          | Tumour history                                        | Body site             | Procedure                      | BMS name                         | Reconstruction date                   |
| Today                  | NHS/CHI no.         | -                        | 1                                                     | Head Body             |                                |                                  | Tomorrow Today                        |
| 04/01/2021             | NHS Number          | Surgical risk NONE       | Dravious treatment                                    | ×                     |                                | ×                                | V 04/01/2021 Matches excision date    |
| Yesterday              |                     |                          |                                                       | 2                     | Starse                         | Diameter pre Diameter            | Broad reconstruction type             |
|                        |                     | risk factors             |                                                       |                       | Stages Blocks Cl               | ear (max mm) (mm m               |                                       |
| Unit ID                | Demographics        | Indication               | Pre-op diagnosis                                      |                       |                                |                                  |                                       |
| Unit group name        | Date of birth       |                          | Dataile suite antru                                   |                       | Deepest tissue reached         | (max mm) (min mi                 | m)                                    |
| Bristol Skin<br>Cancer | GI0_DOB             | Indication for Mohs      |                                                       |                       |                                |                                  |                                       |
| Organisation           | Age                 |                          | Clinical O Histological O Both                        |                       | Procedure comments-any user in | n your team can view             |                                       |
| · · · ·                | Age                 |                          | ×.                                                    |                       | NB NO IDENTIFIABLE DETAILS     |                                  | Complications Peri_operative          |
|                        | Sev                 |                          | Clinical - subtypes and rare tumours                  |                       |                                |                                  | No complications Other- please spe    |
|                        | G09 Sex             |                          |                                                       |                       |                                |                                  |                                       |
| Theatre location       |                     | Anaesthesia              |                                                       | Descent any start by  |                                | Assisting surgeon                |                                       |
|                        |                     | ● LA                     |                                                       | Record created by     | Primary Surgeon                | Assisting surgeon Rec            | De Adem Desus IV                      |
|                        |                     | O Sedation: oral         |                                                       | Bristol Skin Cancer   | Consultant                     | Grade                            | Consultant Consultant                 |
|                        |                     | O GA                     |                                                       |                       | Dermatology                    | Specialty ×                      | Dermatology × Specialty ×             |
|                        |                     |                          |                                                       | BSSR3391              | 6049496                        | GMC Number                       | 6049496 GMC Number                    |
| NHS     Private        |                     |                          |                                                       |                       |                                |                                  |                                       |
| User currently logg    | ed in: Dr Adam Bray | , Bristol Skin Cancer    |                                                       | STANDARD . MOHS       |                                | Outcomes - STAGING<br>AND RISK C | Outcomes - PATIENT Outcomes - SURGEON |

### Fresh case: all empty mandatory fields are highlighted pink

| Proforma            |                      | × +                      |                                      |                       |                                |                            |                                       |
|---------------------|----------------------|--------------------------|--------------------------------------|-----------------------|--------------------------------|----------------------------|---------------------------------------|
| ← → C               | filemaker.tst.       | nhs.uk/fmi/webd/CliniPor | tal                                  |                       |                                |                            |                                       |
| 🚻 Apps 🌑 C          | Claris FileMaker We  |                          |                                      |                       |                                |                            |                                       |
| $\odot$ <           | > 1                  | Found 1 / 1662           | ↓ + - ↓ª Q Quit                      | ck Find               |                                |                            |                                       |
| BS BRIT             | TISH SKIN SU         | RGERY LOGBOOK            | MAIN MENU                            | New case New          | case same location             |                            | Op note LOG OFF                       |
|                     | TISH MOHS S          | URGERY LOGBOO            | K NO. OF CASES FOUND                 | VIEW ALL cases New I  | esion same patient             | O Quick O Detailed         | VIEW Booking Unit preferences         |
| BSSR3391            | ENTER SEARCH         |                          | < Previous 1 Next >                  |                       |                                |                            |                                       |
| Date of Surgery     | Patient ID           | Patient factors          | Tumour history                       | Body site             | Procedure                      | BMS name                   | Reconstruction date                   |
| Today               | NHS/CHI no.          |                          |                                      | Head Body             |                                |                            | Tomorrow Today                        |
| 04/01/2021          | NHS Number           | Surgical risk INONE      | Provinue tractment                   | Periocular            |                                | ×                          | 04/01/2021 Matches excision date      |
| Yesterday           | Mohs unit number     |                          |                                      | 2                     |                                | Diameter pre Diameter pre  | Broad reconstruction type             |
|                     | Local unit ID        | risk factors             |                                      |                       | Stages Blocks Cle              | ar (maximin) (minimin)     |                                       |
| Unit ID             | Demographics         | Indication               | Pre-op diagnosis                     |                       |                                |                            |                                       |
| Unit group name     | Date of birth        |                          |                                      |                       | Deepest tissue reached         | (max mm) (min mm)          | Detailed reconstruction type          |
| Bristol Skin        | G10_DOB              | Indication for Mohs      | Details auto entry                   |                       |                                | ×                          |                                       |
| Organisation        | 909                  |                          | Clinical O Histological O Both       |                       | Procedure comments-any user in | vour team can view         |                                       |
| v l                 | Age                  |                          |                                      |                       | NB NO IDENTIFIABLE DETAILS     |                            | Complications Peri_operative          |
|                     |                      |                          | Clinical - subtypes and rare tumours |                       |                                |                            | No complications Other- please spe    |
|                     | Sex                  |                          |                                      |                       |                                |                            |                                       |
| Theatre location    | GU9_Sex              | Anaesthesia              |                                      |                       |                                |                            |                                       |
|                     |                      | ( I A                    |                                      | Record created by     | Primary Surgeon A              | ssisting surgeon Reconstru | cting surgeon Assisting recon surgeon |
|                     |                      | O Sedation: oral         |                                      | Dr Adam Bray          | Dr Adam Bray                   | None C Dr Ac               | Iam Bray V None V                     |
|                     |                      | O Sedation: IV           |                                      | Bristol Skin Cancer   | Consultant                     | Grade Cons                 | ultant · Grade ·                      |
|                     |                      | U GA                     |                                      | BSSR3391              | 6049496                        | GMC Number 60              | 49496 GMC Number                      |
| ● NHS               |                      |                          |                                      | 1 <u>2000/11100//</u> |                                |                            | Sand Humber                           |
| O Private           |                      |                          |                                      |                       |                                | Outcomes - STAGING         |                                       |
| User currently logg | ied in: Dr Adam Bray | , Bristol Skin Cancer    |                                      | STANDARD . MOHS       |                                | AND RISK Outcome           | es - PATIENT Outcomes - SURGEON       |

| Proforma           |                             | × +                      |                                                  |                      |                           |                                   |                           |                     |
|--------------------|-----------------------------|--------------------------|--------------------------------------------------|----------------------|---------------------------|-----------------------------------|---------------------------|---------------------|
| ← → C              | filemaker.tst.              | nhs.uk/fmi/webd/CliniPor | tal                                              |                      |                           |                                   |                           |                     |
| 🚻 Apps 🌑           | Claris FileMaker We         |                          |                                                  |                      |                           |                                   |                           |                     |
| $\odot$ <          | > 1                         | Found 1 / 1662           | $\downarrow + - \downarrow_z^a Q_\downarrow$ Qui | ck Find              |                           |                                   |                           | -                   |
| BS BR              | ITISH SKIN SU               | RGERY LOGBOOK            | MAIN MENU                                        | New case New         | case same location        |                                   | Op note                   | LOG OFF             |
|                    | ITISH MOHS S                | URGERY LOGBOC            | K NO. OF CASES FOUND                             | VIEW ALL cases New I | lesion same patient       | Quick O Detailed                  | VIEW Booking              | Unit preferences    |
| BSSR3391           | ENTER SEARCH                |                          | < Previous 1 Next >                              |                      |                           |                                   |                           |                     |
| Date of Surgery    | Patient ID                  | Patient factors          | Tumour history                                   | Body site            | Procedure                 | BMS name                          | Reconstruction date       |                     |
| Today              | NHS/CHI no.                 |                          |                                                  | Head Body            | F                         |                                   | Tomorrow Toda             | ly                  |
| 04/01/2021         | NHS Number                  | Surgical risk<br>factors | Previous treatment                               |                      |                           |                                   | 04/01/2021 📰 Ma           | tches excision date |
| Yesterday          | )                           |                          | ~ ~                                              | ?                    | Stages Blocks             | Clear (max mm) (min mm            | r pre Broad reconstr      | uction type         |
|                    |                             | risk factors             |                                                  | ·                    |                           |                                   |                           |                     |
| Unit ID            | Demographics                | Indication               | Pre-op diagnosis                                 |                      | Deenest tissue reached    | Diameter post Diameter            | post                      |                     |
| Bristol Skin       | G10_DOB                     | Indication for Mohs      | Details auto entry                               |                      |                           | (max mm) (min m                   | n)                        |                     |
| Cancer             |                             |                          | Clinical O Histological O Both                   |                      | Describer sommerke sommer |                                   | •                         |                     |
| Organisation       | Age                         |                          | Clinical - broad                                 |                      | NB NO IDENTIFIABLE DETAI  | LS                                | Complications Peri_ope    | erative             |
|                    | Age                         |                          | Clinical - subtypes and rare tumours             |                      |                           |                                   | No complications          | Other- please spe   |
|                    | Sex                         |                          | ~ ~                                              |                      |                           |                                   | Bleeding                  | Syncope             |
| Theatre location   | G09_Sex                     | Anaesthesia              |                                                  |                      |                           |                                   |                           |                     |
| v V                |                             |                          |                                                  | Record created by    | Primary Surgeon           | Assisting surgeon Rec             | onstructing surgeon Assis | ting recon surgeon  |
|                    |                             | O Sedation: oral         |                                                  | Dr Adam Bray         | Dr Adam Bray              | None Y                            | Dr Adam Bray              | None 💙              |
|                    |                             | O Sedation: IV           |                                                  | Bristol Skin Cancer  | Consultant ~              | Grade *                           | Consultant                | Grade Y             |
|                    |                             | U GA                     |                                                  | BSSR3391             | 6049496                   | 6MC Number                        | 6049496                   | GMC Number          |
| ● NHS              |                             |                          |                                                  |                      |                           |                                   |                           |                     |
| User currently log | )<br>gged in: thr Adam Bray | , Bristol Skin Cancer    |                                                  | STANDARD . MOHS      |                           | Outcomes - STAGING<br>AND RISK OU | utcomes - PATIENT Outco   | omes - SURGEON      |

#### Dates entered automatically Change if needed NB shortcut buttons

| Proforma                        |                               | × +                     |                                      |                     |                                                              |                                                |                       |                     |
|---------------------------------|-------------------------------|-------------------------|--------------------------------------|---------------------|--------------------------------------------------------------|------------------------------------------------|-----------------------|---------------------|
| $\leftrightarrow \rightarrow c$ | filemaker.tst.                | nhs.uk/fmi/webd/CliniPo | rtal                                 |                     |                                                              |                                                |                       |                     |
| 🔢 Apps 🌑                        | Claris FileMaker We           |                         |                                      |                     |                                                              |                                                |                       |                     |
| $\odot$ <                       | > 1                           | Found 1 / 1662          |                                      | ck Find 🔻           |                                                              |                                                |                       |                     |
| BS BRI                          | TISH SKIN SU                  | RGERY LOGBOOH           | MAIN MENU                            | New case            | New case same location                                       |                                                | Op note               | LOG OFF             |
| DS BRI                          | TISH MOHS S                   | URGERY LOGBOC           | NO. OF CASES FOUND                   | VIEW ALL cases      | New lesion same patient                                      | Quick O Detailed                               | VIEW Booking          | Unit preferences    |
| BSSR3391                        | ENTER SEARCH                  |                         | < Previous 1 Next >                  |                     |                                                              |                                                |                       |                     |
| Date of Surgery                 | Patient ID                    | Patient factors         | Tumour history                       | Body site           | Procedure                                                    | BMS name                                       | Reconstruction date   |                     |
| Today                           | NHS/CHI no.                   |                         |                                      | Head Boo            | vt                                                           |                                                | Tomorrow Toda         | ау                  |
| 04/01/2021                      | NHS Number                    | Surgical risk NONE      | Previous treatment                   |                     |                                                              |                                                | 04/01/2021 🔳 Ma       | tches excision date |
| Yesterday                       |                               | Prognostic NONE         |                                      |                     | Stages Blocks Cle                                            | Diameter pre Diameter pre<br>(max mm) (min mm) | Broad reconst         | ruction type        |
| 75 092233                       |                               | risk factors            |                                      |                     |                                                              |                                                |                       | 1                   |
| Unit ID<br>Unit group name      | Demographics<br>Date of birth | Indication              | Pre-op diagnosis                     |                     | Deepest tissue reached                                       | Diameter post Diameter pos                     | t                     |                     |
| Bristol Skin                    | G10_DOB                       | Indication for Males    | Details auto entry                   |                     |                                                              | (max mm) (min mm)                              |                       |                     |
| Cancer                          |                               | Indication for works    | Clinical O Histological O Both       |                     |                                                              |                                                |                       |                     |
| Organisation                    | Age                           |                         | Clinical - broad                     |                     | Procedure comments-any user in<br>NB NO IDENTIFIABLE DETAILS | your team can view                             | Complications Peri_op | erative             |
|                                 | Age                           |                         | Clinical - subtypes and rare tumours |                     |                                                              |                                                | No complications [    | Other- please spe   |
|                                 | Sex                           |                         | ×                                    |                     |                                                              |                                                | Bleeding              | Syncope             |
| Theatre location                | G09_Sex *                     | Anaosthosia             |                                      |                     |                                                              |                                                |                       | 10                  |
| v                               |                               |                         |                                      | Record created by   | Primary Surgeon                                              | Assisting surgeon Reconstru                    | ucting surgeon Assis  | sting recon surgeon |
|                                 |                               | O Sedation: oral        |                                      | Dr Adam Bray        | Dr Adam Bray                                                 | None Dr A                                      | dam Bray              | None                |
|                                 |                               | O Sedation: IV          |                                      | Bristol Skin Cancer | Dermatology                                                  | Grade Con<br>Specialty Derm                    | atology               | Specialty ×         |
|                                 |                               |                         |                                      | BSSR3391            | 6049496                                                      | GMC Number 6                                   | 049496                | GMC Number          |
| NHS     Private                 |                               |                         |                                      |                     |                                                              |                                                |                       |                     |
| User currently log              | ged in: Dr Adam Bray          | , Bristol Skin Cancer   |                                      | STANDARD            | NOHS                                                         | Outcomes - STAGING<br>AND RISK Outcom          | es - PATIENT Outo     | omes - SURGEON      |
|                                 |                               |                         |                                      |                     |                                                              |                                                |                       |                     |

### User's name entered automatically Change if needed

| Proforma               |                     | × +                      |                                         |                       |                                |                                        |                                       |
|------------------------|---------------------|--------------------------|-----------------------------------------|-----------------------|--------------------------------|----------------------------------------|---------------------------------------|
| ← → C                  | filemaker.tst.      | nhs.uk/fmi/webd/CliniPor | tal                                     |                       |                                |                                        |                                       |
| 🚻 Apps 🌑 C             | laris FileMaker We  |                          |                                         |                       |                                |                                        |                                       |
| $\odot$ <              | > 1                 | Found 1 / 1662           |                                         | k Find                |                                |                                        |                                       |
| BS BRIT                | FISH SKIN SU        | RGERY LOGBOOK            | MAIN MENU                               | New case New c        | ase same location              |                                        | Op note LOG OFF                       |
|                        | ISH MOHS SI         | URGERY LOGBOO            | K NO. OF CASES FOUND                    | VIEW ALL cases New le | esion same patient             | Quick O Detailed                       | VIEW Booking Unit preferences         |
| BSSR3391               | ENTER SEARCH        |                          | < Previous 1 Next >                     |                       |                                |                                        |                                       |
| Date of Surgery        | Patient ID          | Patient factors          | Tumour history                          | Body site             | Procedure                      | BMS name                               | Reconstruction date                   |
| Today                  | NHS/CHI no.         |                          |                                         | Head Body             | r                              |                                        | Tomorrow                              |
| 04/01/2021             | NHS Number          | Surgical risk DNONE      | Previous treatment                      | ×                     |                                | ×                                      | 04/01/2021 Matches excision date      |
| Yesterday              |                     |                          | · · · · · · · · · · · · · · · · · · ·   | ?                     | Stanes Plocks Cla              | Diameter pre Diameter pre              | Broad reconstruction type             |
|                        |                     | risk factors             |                                         |                       | BIOCKS CIE                     |                                        |                                       |
| Unit ID                | Demographics        | Indication               | Pre-op diagnosis                        |                       |                                | Diameter post Diameter post            |                                       |
| Unit group name        | Date of birth       |                          | Details auto entry                      |                       | Deepest tissue reached         | (max mm) (min mm)                      | enter 12                              |
| Bristol Skin<br>Cancer | 010_000             | Indication for Mohs      |                                         |                       |                                |                                        |                                       |
| Organisation           | Age                 |                          | Clinical - broad                        |                       | Procedure comments-any user in | your team can view                     |                                       |
| · · · · ·              |                     |                          | * · · · · · · · · · · · · · · · · · · · |                       | NB NO IDENTIFIABLE DETAILS     |                                        | Complications Per_operative           |
|                        | Set                 |                          | Clinical - subtypes and rare tumours    |                       |                                |                                        | Bleeding Syncope                      |
|                        | G09_Sex X           |                          |                                         |                       |                                |                                        |                                       |
| Theatre location       |                     | Anaesthesia              |                                         | Record created by     | Drimany Surgoon                | ssisting surgeon Reconstru             | cting surgeon Assisting recon surgeon |
| · •                    |                     | ● LA                     |                                         | Dr Adam Bray          | Dr Adam Bray                   | None V Drác                            | tam Bray                              |
|                        |                     | O Sedation: oral         |                                         | Bristol Skin Cancer   | Consultant                     | Grade Cons                             | ultant ····                           |
| i                      |                     | O GA                     |                                         |                       | Dermatology                    | Specialty Y Derma                      | atology × Specialty ×                 |
|                        |                     |                          |                                         | BSSR3391              | 6049496                        | GMC Number 60                          | 49496 GMC Number                      |
| O Private              | \<br>\              |                          |                                         |                       |                                |                                        |                                       |
| User currently logg    | ed in: Dr Adam Bray | Bristol Skin Cancer      |                                         | STANDARD  MOHS        |                                | Outcomes - STAGING<br>AND RISK Outcome | Outcomes - SURGEON                    |

### Enter NHS/CHI number and DOB

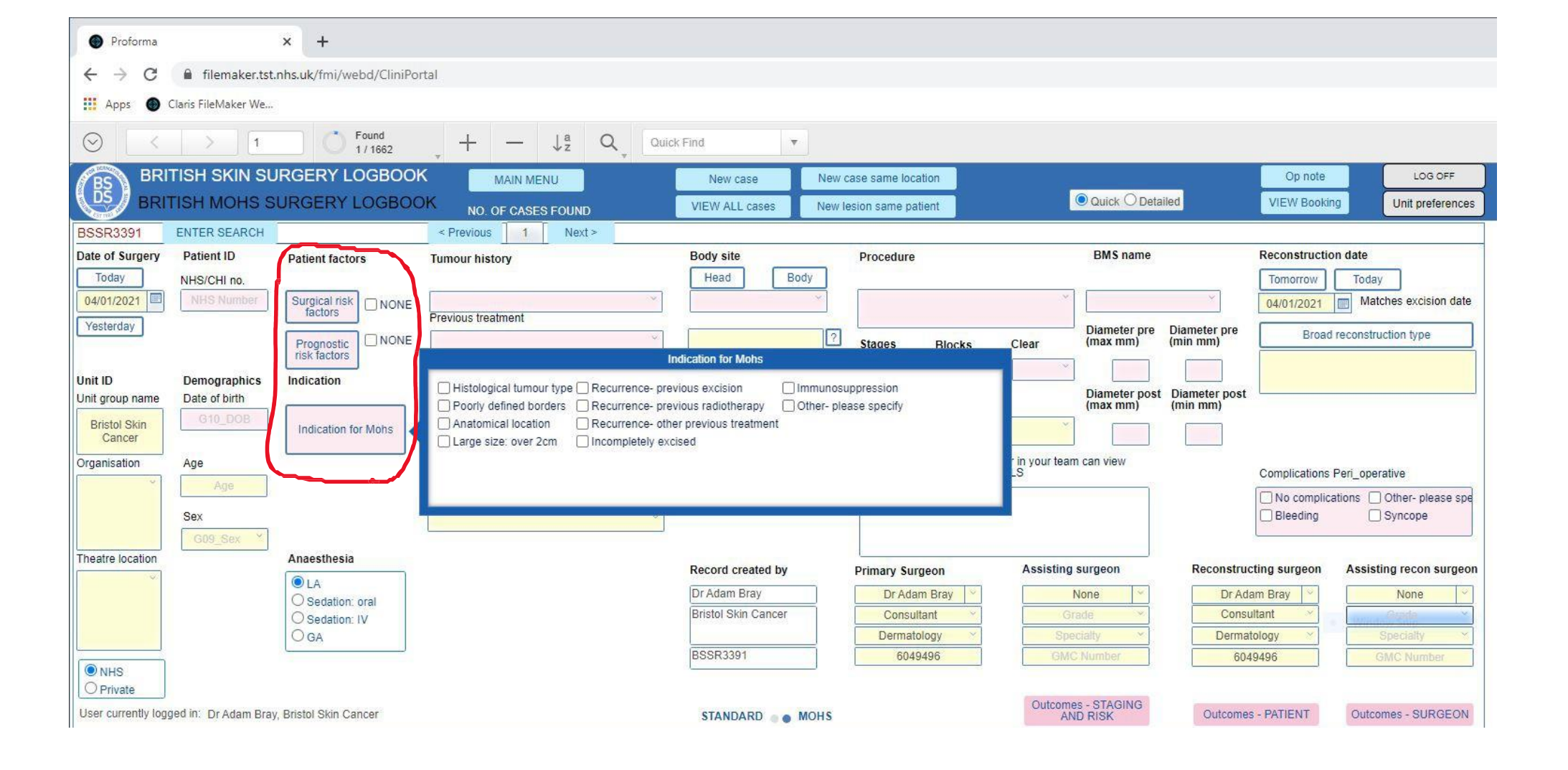

### Click buttons to reveal tick-box choices

Proforma

×

- - - C 🔒 filemaker.tst.nhs.uk/fmi/webd/CliniPortal

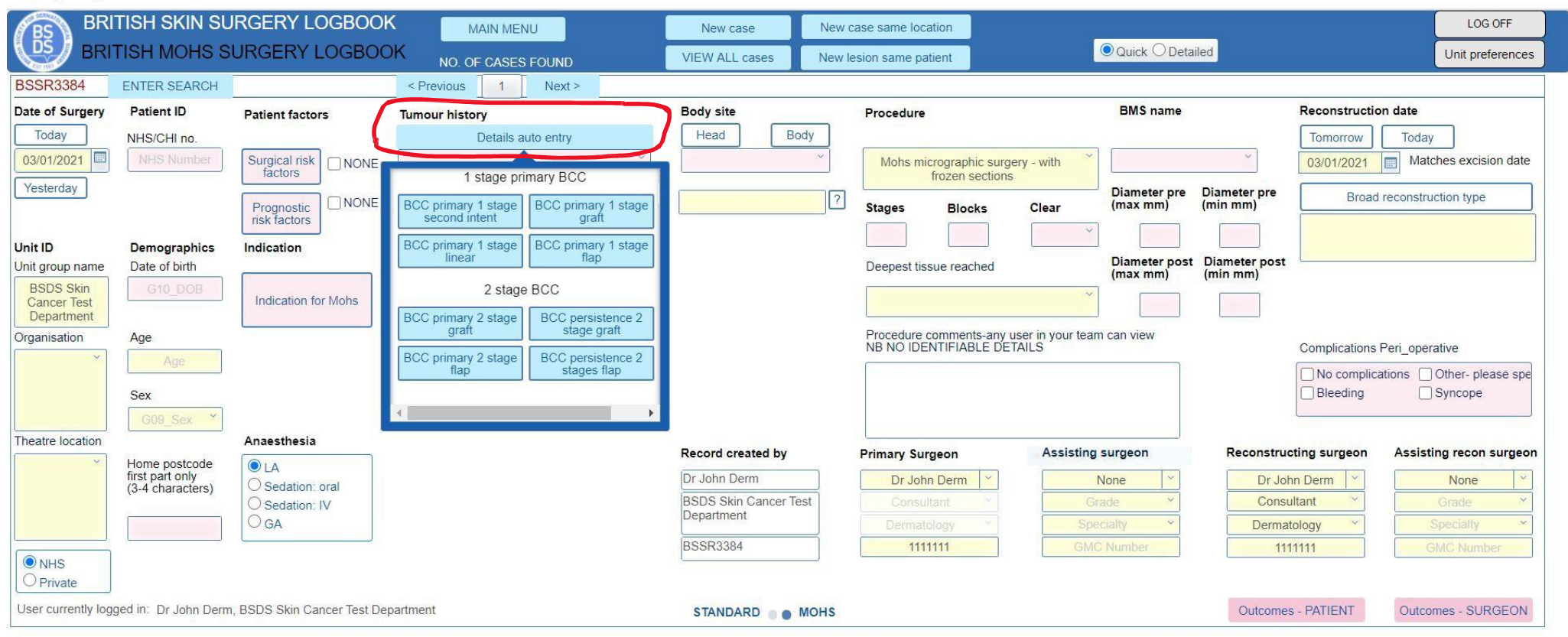

# Can click blue button here for some common auto-fill combos to save time; modify after as needed

Proforma

×

☆ \varTheta :

🚦 Apps 🏾 🚳 FileMaker WebDirect

|                                        | TISH SKIN SU<br>TISH MOHS S | RGERY LOGBOON               | MAIN MENU<br>DK NO. OF CASES FOUND       | New case<br>VIEW ALL cases | New o | ase same locat<br>esion same patie | ion<br>ent                       |                  | Quick O Deta              | iled                     |               | LOG OFF<br>Unit preferences |
|----------------------------------------|-----------------------------|-----------------------------|------------------------------------------|----------------------------|-------|------------------------------------|----------------------------------|------------------|---------------------------|--------------------------|---------------|-----------------------------|
| BSSR3384                               | ENTER SEARCH                |                             | < Previous 1 Next >                      |                            |       |                                    |                                  |                  |                           |                          |               |                             |
| Date of Surgery                        | Patient ID                  | Patient factors             | Tumour history                           | Body site                  |       | Procedure                          |                                  |                  | BMS name                  |                          | Reconstructio | n date                      |
| Today                                  | NHS/CHI no.                 |                             | Details auto entry                       | Head                       | dy    |                                    |                                  |                  |                           |                          | Tomorrow      | Today                       |
| 03/01/2021                             | NHS Number                  | Surgical risk<br>factors    | Previous treatment                       |                            | ~     | Mohs micr<br>fr                    | ographic surge<br>rozen sections | ry - with        |                           | *                        | 03/01/2021    | Matches excision date       |
| Yesterday                              |                             | Prognostic<br>risk factors  | ×                                        |                            | ?     | Stages                             | Blocks                           | Clear            | Diameter pre<br>(max mm)  | Diameter pre<br>(min mm) | Broad         | reconstruction type         |
| Unit ID                                | Demographics                | Indication                  | Pre-op diagnosis                         |                            |       |                                    |                                  |                  |                           |                          |               |                             |
| Unit group name                        | Date of birth               |                             |                                          |                            |       | Deepest tissu                      | ue reached                       |                  | Diameter post<br>(max mm) | Diameter post            |               |                             |
| BSDS Skin<br>Cancer Test<br>Department | G10_DOB                     | Indication for Mohs         | Clinical O Histological O Both           |                            |       |                                    |                                  | ~                |                           |                          |               |                             |
| Organisation                           | Age                         |                             | ~                                        |                            |       | Procedure co                       | mments-any u                     | ser in your tear | m can view                |                          | 0             | B and a second second       |
| ×.                                     | Age                         |                             | Clinical - subtypes and rare tumours     |                            |       | INB NO IDEN                        | TIFIABLE DET                     | AILS             |                           |                          | Complications | Peri_operative              |
|                                        |                             |                             |                                          |                            |       |                                    |                                  |                  |                           |                          | No complica   | ations Other- please spe    |
|                                        | Sex                         |                             |                                          |                            |       |                                    |                                  |                  |                           |                          |               | Syncope                     |
| The star la satisfie                   | G09_Sex *                   | Annestation                 | Therefore a second                       |                            |       |                                    |                                  |                  |                           |                          |               |                             |
| Theatre location                       | 11                          | Anaestnesia                 | Histological - broad                     | Record created by          |       | Primary Surg                       | eon                              | Assisting        | g surgeon                 | Reconstru                | cting surgeon | Assisting recon surgeon     |
|                                        | first part only             | LA     Sodation: oral       |                                          | Dr John Derm               |       | Dr John                            | Derm 💙                           |                  | None ~                    | Dr Jo                    | hn Derm       | None                        |
|                                        | (3-4 characters)            | O Sedation: IV              | Histological - subtypes and rare tumours | BSDS Skin Cancer Te        | st    | Consulta                           | ant 🝸                            | G                | irade Y                   | Cons                     | ultant 🗡      | Grade                       |
|                                        |                             | OGA                         | ~                                        | Department                 |       |                                    |                                  | Spo              | ecialty ~                 | Derma                    | tology 💙      | Specialty ~                 |
|                                        | <u> </u>                    |                             |                                          | BSSR3384                   | 1     | 11111                              | 11                               | GM               | C Number                  | 11                       | 11111         | GMC Number                  |
| NHS     Private                        |                             |                             | $\sim$                                   |                            |       |                                    |                                  |                  |                           |                          |               |                             |
| User currently log                     | ged in: Dr John Derm        | , BSDS Skin Cancer Test Dep | partment                                 | STANDARD                   | NOHS  |                                    |                                  |                  |                           | Outcome                  | s - PATIENT   | Outcomes - SURGEON          |

- Enter pre-Mohs diagnosis, either clinical or biopsy proven, or both
- Broad name or detailed subtype

| Proforma                               |                           | × +                        |                                      |                                   |                                                              |                                               |                                                                                                    |
|----------------------------------------|---------------------------|----------------------------|--------------------------------------|-----------------------------------|--------------------------------------------------------------|-----------------------------------------------|----------------------------------------------------------------------------------------------------|
| ← → C                                  | filemaker.tst.            | nhs.uk/fmi/webd/CliniPo    | rtal                                 |                                   |                                                              |                                               |                                                                                                    |
| 👖 Apps 🌑 C                             | Claris FileMaker We       |                            |                                      |                                   |                                                              |                                               |                                                                                                    |
| $\odot$ <                              |                           | Found 1 / 1662             | , + - ↓ª Q, Q                        | uick Find 🔻                       |                                                              |                                               |                                                                                                    |
| BS BRIT                                | TISH SKIN SU              | IRGERY LOGBOOI             | MAIN MENU                            | New case                          | lew case same location                                       |                                               | Op note LOG OFF                                                                                                    |
|                                        | FISH MOHS S               | URGERY LOGBOO              | DK NO. OF CASES FOUND                | VIEW ALL cases N                  | ew lesion same patient                                       | Quick O Detailed                              | VIEW Booking Unit preferences                                                                                                    |
| BSSR3391                               | ENTER SEARCH              |                            | < Previous 1 Next >                  |                                   |                                                              |                                               |                                                                                                    |
| Date of Surgery<br>Today<br>04/01/2021 | Patient ID<br>NHS/CHI no. | Patient factors            | Tumour history                       | Body site<br>Head Body            | Procedure                                                    | BMS name                                      | Tomorrow     Today       04/01/2021     Matches excision date                                                                                                    |
| Yesterday                              |                           | Prognostic<br>risk factors | Previous treatment                   | Scalp<br>Forehead/Eyebrow         | ? Stages Blocks Cle                                          | Diameter pre Diameter<br>ear (max mm) (min mm | r pre Broad reconstruction type                                                                                                    |
| Unit ID<br>Unit group name             | Demographics              | Indication                 | Pre-op diagnosis                     | Periocular                        | Deenest tissue reached                                       | Diameter post Diamete                         | r post                                                                                                    |
| Bristol Skin<br>Cancer                 | G10_DOB                   | Indication for Mohs        | Details auto entry                   | Nose or paranasal<br>Ear<br>Cheek |                                                              | (max mm) (min mm                              | n)                                                                                                    |
| Organisation                           | Age                       |                            | Clinical - broad                     | Lip<br>Mouth                      | Procedure comments-any user in<br>NB NO IDENTIFIABLE DETAILS | your team can view                            | Complications Peri_operative                                                                                                    |
|                                        | Sex                       |                            | Clinical - subtypes and rare tumours |                                   | ļ                                                            |                                               | No complications         Other- please spe           Bleeding         Syncope                                                                                                    |
| Theatre location                       | G09_Sex *                 | Anaesthesia                |                                      | Record created by                 | Primary Surgeon                                              | Assisting surgeon Reco                        | onstructing surgeon Assisting recon surgeon                                                                                                    |
|                                        |                           | LA     Sedation: eral      |                                      | Dr Adam Bray                      | Dr Adam Bray                                                 | None Y                                        | Dr Adam Bray                                                                                                    |
|                                        |                           | O Sedation: IV<br>O GA     |                                      | Bristol Skin Cancer               | Consultant                                                   | Grade ×<br>Specialty ×                        | Consultant  Consultant  Consul |
| © NHS                                  |                           |                            |                                      | BSSR3391                          | 6049496                                                      | GMC Number                                    | 6049496 GMC Number                                                                                                    |
| User currently logg                    | ged in: Dr Adam Bray      | r, Bristol Skin Cancer     |                                      | STANDARD . MOH                    | s                                                            | Outcomes - STAGING<br>AND RISK Ou             | utcomes - PATIENT Outcomes - SURGEON                                                                                                    |

### Pick general anatomical area (mandatory)

•

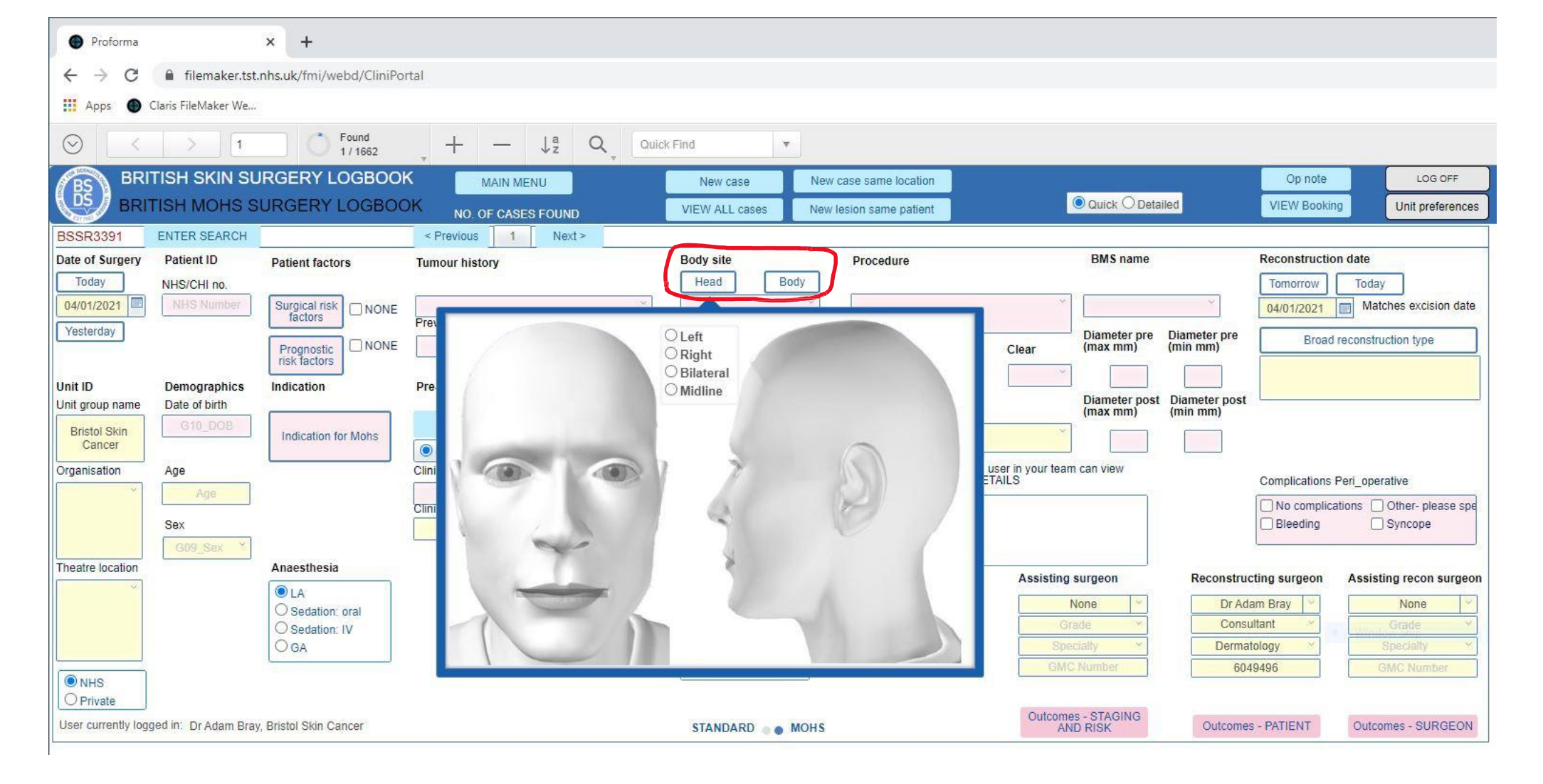

- Or use body maps
- Click around or change with dropdown if incorrect

| Proforma                        |                      | × +                      |                                      |                      |                            |                    |                        |                            |
|---------------------------------|----------------------|--------------------------|--------------------------------------|----------------------|----------------------------|--------------------|------------------------|----------------------------|
| $\leftrightarrow \rightarrow c$ | filemaker.tst.       | nhs.uk/fmi/webd/CliniPor | tal                                  |                      |                            |                    |                        |                            |
| 🔢 Apps 🌑 (                      | Claris FileMaker We  |                          |                                      |                      |                            |                    |                        |                            |
| $\odot$ <                       |                      | Found 1 / 1662           |                                      | ck Find 🔻            |                            |                    |                        |                            |
| BRI BRI                         | TISH SKIN SU         | IRGERY LOGBOOK           | MAIN MENU                            | New case New         | case same location         |                    | Op note                | LOG OFF                    |
|                                 | TISH MOHS S          | URGERY LOGBOC            | NO. OF CASES FOUND                   | VIEW ALL cases New I | esion same patient         | 💿 Quick 🔿 Deta     | iled VIEW Book         | ng Unit preferences        |
| BSSR3391                        | ENTER SEARCH         |                          | < Previous 1 Next >                  |                      | 6                          |                    |                        |                            |
| Date of Surgery                 | Patient ID           | Patient factors          | Tumour history                       | Body site            | Select detaile             | ed body site       | Reconstructi           | on date                    |
| Today                           | NHS/CHI no.          |                          |                                      | Head Body            | Cle                        | ar                 | Tomorrow               | Today                      |
| 04/01/2021                      | NHS Number           | Surgical risk ONONE      | Previous treatment                   | Periocular           | ● Left ○ Right ○ Bi        | lateral O Midline  | 04/01/2021             | Matches excision date      |
| Yesterday                       |                      |                          | v                                    |                      | Choices filtered by select | ed laterality      | Diameter pre Broad     | I reconstruction type      |
| 10. 0000000                     |                      | risk factors             |                                      |                      | Geleti lait                | a concy            |                        |                            |
| Unit ID                         | Demographics         | Indication               | Pre-op diagnosis                     |                      | Left Eye                   | post               | Diameter post          |                            |
| Bristol Skin                    | G10_DOB              | Indication for Moha      | Details auto entry                   |                      | Left Lower Eyelid          |                    | (min mm)               |                            |
| Cancer                          |                      | Indication for mons      | Clinical O Histological O Both       |                      | Left Medial Canthus        |                    |                        |                            |
| Organisation                    | Age                  |                          | Clinical - broad                     |                      | Prc<br>NB                  | v                  | Complications          | Peri_operative             |
|                                 | Age                  |                          | Clinical - subtypes and rare tumours |                      |                            |                    | No complia             | ations 🗌 Other- please spe |
|                                 | Sex                  |                          | × 1                                  |                      |                            |                    | Bleeding               | Syncope                    |
|                                 | G09_Sex *            |                          | ,                                    |                      |                            |                    |                        |                            |
| Theatre location                |                      | Anaesthesia              |                                      | Record created by    | Primary Surgeon            | Assisting surgeon  | Reconstructing surgeon | Assisting recon surgeon    |
|                                 |                      | LA     Sedation: oral    |                                      | Dr Adam Bray         | Dr Adam Bray               | None               | Dr Adam Bray           | None                       |
|                                 |                      | O Sedation: IV           |                                      | Bristol Skin Cancer  | Consultant ~               | Grade ×            | Consultant ×           | Grade 💙                    |
|                                 |                      | OGA                      |                                      |                      | Dermatology                | Specialty *        | Dermatology 💝          | Specialty ×                |
| <b>●</b> NHS                    |                      |                          |                                      | BSSR3391             | 6049496                    | GMC Number         | 6049496                | GMC Number                 |
| O Private                       |                      |                          |                                      |                      |                            | Outcomes - STAGING |                        |                            |
| User currently logg             | ged in: Dr Adam Bray | , Bristol Skin Cancer    |                                      | STANDARD . MOHS      |                            | AND RISK           | Outcomes - PATIENT     | Outcomes - SURGEON         |

Then pick more detail and side if you want

Proforma

× +

→ C 🔒 filemaker.tst.nhs.uk/fmi/webd/CliniPortal

| BRI BRI                  | TISH SKIN SU                                  | RGERY LOGBOOK                 | MAIN MENU                                | New case            | New case same location    |                                 |                             | LOG OFF              |
|--------------------------|-----------------------------------------------|-------------------------------|------------------------------------------|---------------------|---------------------------|---------------------------------|-----------------------------|----------------------|
| DS BRI                   | TISH MOHS S                                   | URGERY LOGBOC                 | NO. OF CASES FOUND                       | VIEW ALL cases      | New lesion same patient   | Quick      Detailed             |                             | Unit preferences     |
| BSSR3384                 | ENTER SEARCH                                  |                               | < Previous 1 Next >                      |                     |                           |                                 |                             |                      |
| Date of Surgery          | Patient ID                                    | Patient factors               | Tumour history                           | Body site           | Procedure                 | BMS name                        | Reconstruction date         |                      |
| Today                    | NHS/CHI no.                                   |                               | Details auto entry                       | Head Bo             | dy                        |                                 | Tomorrow                    | ay                   |
| 03/01/2021               | NHS Number                                    | Surgical risk<br>factors NONE | Provinue treatment                       |                     | Mohs micrographic surgery | y - with                        | <u>03/01/2021</u> M         | atches excision date |
| Yesterday                |                                               |                               | ~                                        | <u></u>             |                           | Diameter pre Dia<br>(max mm) (m | ameter pre Broad recons     | truction type        |
|                          |                                               | risk factors                  |                                          |                     | Stages Blocks             | Clear (max mm) (m               |                             |                      |
| Unit ID                  | Demographics                                  | Indication                    | Pre-op diagnosis                         |                     |                           |                                 |                             |                      |
| Unit group name          | Date of birth                                 |                               |                                          |                     | Deepest tissue reached    | Diameter post Di<br>(max mm) (m | ameter post<br>nin mm)      |                      |
| BSDS Skin<br>Cancer Test | G10_DOB                                       | Indication for Mohs           | Clinical Histological Both               |                     |                           |                                 |                             |                      |
| Department               |                                               |                               | v l                                      |                     |                           |                                 |                             |                      |
| Organisation             | Age                                           |                               | Clinical - subtypes and rare tumours     |                     | NB NO IDENTIFIABLE DETA   | er in your team can view        | Complications Peri_op       | perative             |
|                          | Age                                           |                               | Ť                                        |                     |                           |                                 | No complications            | Other- please spe    |
|                          | Sex                                           |                               |                                          |                     |                           |                                 | Bleeding                    | Syncope              |
|                          | G09_Sex ¥                                     |                               |                                          |                     |                           |                                 |                             |                      |
| Theatre location         |                                               | Anaesthesia                   | Histological - broad                     | Record created by   | Primary Surgeon           | Assisting surgeon               | Reconstructing surgeon Assi | sting recon surgeon  |
| ×.                       | Home postcode<br>first part only              | LA     Sedation: oral         |                                          | Dr John Derm        | Dr John Derm 🗡            | None                            | Dr John Derm                | None Y               |
|                          | (3-4 characters)                              | O Sedation: IV                | Histological - subtypes and rare tumours | BSDS Skin Cancer Te | st Consultant Y           | Grade Y                         | Consultant ×                | Grade 🐣              |
|                          |                                               | OGA                           |                                          | Department          | Dermatology ~             | Specialty ~                     | Dermatology 🗡               | Specialty ~          |
|                          | <u>,                                     </u> | J                             |                                          | BSSR3384            | 1111111                   | GMC Number                      | 1111111                     | GMC Number           |
| O Private                |                                               |                               |                                          |                     |                           |                                 |                             |                      |
| User currently log       | ged in: Dr John Derm                          | , BSDS Skin Cancer Test Dep   | partment                                 | STANDARD            | MOHS                      |                                 | Outcomes - PATIENT Out      | comes - SURGEON      |

#### • Procedure details self-explanatory

\$ A

| Proforma            |                     | × +                     |                                       |                      |                                                      |                                   |                          |                                                            | - 🗆 ×   |
|---------------------|---------------------|-------------------------|---------------------------------------|----------------------|------------------------------------------------------|-----------------------------------|--------------------------|------------------------------------------------------------|---------|
| ← → C               | filemaker.tst.      | nhs.uk/fmi/webd/CliniPo | tal                                   |                      |                                                      |                                   |                          |                                                            | * * 8 : |
| Apps                | laris FileMaker We  |                         |                                       |                      |                                                      |                                   |                          |                                                            |         |
|                     |                     |                         |                                       |                      |                                                      |                                   |                          |                                                            |         |
| $\odot$ <           | > 1                 | 0 1/1662                |                                       | ck Find 🔻            |                                                      |                                   |                          |                                                            | _       |
| BS BRIT             | LISH SKIN SL        | IRGERY LOGBOOH          | MAIN MENU                             | New case New o       | ase same location                                    |                                   | Tick as many as apply fo | or this procedure                                          |         |
| DS BRIT             | ISH MOHS S          | URGERY LOGBOC           | DK NO. OF CASES FOUND                 | VIEW ALL cases New I | esion same patient                                   | O Quick 🖲 Detaile                 | Primary closure (e.g. li | near or modified linear closure)<br>dary intention bealing |         |
| BSSR3391            | ENTER SEARCH        |                         | < Previous 1 Next >                   |                      |                                                      |                                   | Partial closure          | any memor realing                                          |         |
| Date of Surgery     | Patient ID          | Patient factors         | Tumour history                        | Body site            | Procedure                                            | BMS name                          | Graft                    |                                                            |         |
| Today               | NHS/CHI no.         |                         |                                       | Head Body            |                                                      |                                   | Other - please specify   |                                                            |         |
| 04/01/2021          | NHS Number          | Surgical risk factors   | Previous treatment                    | Periocular           |                                                      | ×                                 |                          |                                                            |         |
| Yesterday           | Local unit ID       |                         | · · · · · · · · · · · · · · · · · · · | 2                    | Stages Blocks                                        | Clear Diameter pre Diameter pre C | Diameter pre Broad       | I reconstruction type                                      |         |
| 10. 000/2010        |                     | risk factors            | real and the                          | ÷                    |                                                      |                                   |                          | Partial closure                                            |         |
| Unit ID             | Demographics        | Indication              | Pre-op diagnosis                      |                      | Deepest tissue reached                               | Diameter post                     | Diameter post            | Flap                                                       |         |
| Bristol Skin        | G10_DOB             |                         | Details auto entry                    |                      |                                                      | (max mm) (                        | min mm) Detaile          | ed reconstruction type                                     |         |
| Cancer              |                     | Indication for Mons     | ● Clinical ○ Histological ○ Both      |                      |                                                      |                                   |                          |                                                            |         |
| Organisation        | Age                 | ····                    | Clinical - broad                      |                      | Procedure comments-any us<br>NB NO IDENTIFIABLE DET/ | ser in your team can view<br>AILS | Complications            | Peri_operative                                             |         |
|                     | Age                 |                         | Clinical - subtypes and rare tumours  |                      |                                                      |                                   | No complic               | ations 🗌 Other- please spe                                 |         |
|                     | Sex                 |                         | ~                                     |                      |                                                      |                                   | Bleeding                 | Syncope                                                    |         |
| Theatre location    | G09_Sex *           | Anaosthosia             |                                       |                      |                                                      |                                   | 2                        |                                                            |         |
|                     |                     |                         |                                       | Record created by    | Primary Surgeon                                      | Assisting surgeon                 | Reconstructing surgeon   | Assisting recon surgeon                                    |         |
|                     |                     | O Sedation: oral        |                                       | Dr Adam Bray         | Dr Adam Bray                                         | None                              | Dr Adam Bray             | None                                                       |         |
|                     |                     | O Sedation: IV          |                                       | Bristol Skin Cancer  | Dermatology                                          | Grade *                           | Dermatology              | Specialty                                                  |         |
|                     |                     |                         |                                       | BSSR3391             | 6049496                                              | GMC Number                        | 6049496                  | GMC Number                                                 |         |
| NHS     Private     |                     |                         |                                       |                      |                                                      |                                   |                          |                                                            |         |
| User currently logg | ed in: Dr Adam Bray | r, Bristol Skin Cancer  |                                       | STANDARD . MOHS      |                                                      | Outcomes - STAGING<br>AND RISK    | Outcomes - PATIENT       | Outcomes - SURGEON                                         |         |

- Pick broad reconstruction type, or combination
- Leave empty and come back later if you don't know (e.g. Plastics recon)

| Proforma × +                                                                                                    |                                                                                      |                                                  |                                                            |                                                    |                                                                          | - 🗆 ×   |
|----------------------------------------------------------------------------------------------------|--------------------------------------------------------------------------------------|--------------------------------------------------|------------------------------------------------------------|----------------------------------------------------|--------------------------------------------------------------------------|---------|
| ← → C 🔒 filemaker.tst.nhs.uk/fmi/webd/CliniPort                                                                                         | al                                                                                   |                                                  |                                                            |                                                    |                                                                          | * * 8 : |
| 🔛 Apps 🌘 Claris FileMaker We                                                                                                    |                                                                                      |                                                  |                                                            |                                                    |                                                                          |         |
|                                                                                                    | $\downarrow$ + - $\downarrow_z^a$ Q Quick Fin                                        | id 🔻                                             |                                                            |                                                    | Tick as many as apply for this procedure                                 |         |
| BRITISH SKIN SURGERY LOGBOOK                                                                                                    | MAIN MENU<br>K NO. OF CASES FOUND                                                    | New case New ca                                  | se same location                                           | Quick O Detailed                                   | (try to pick just one main flap type)                                    |         |
| BSSR3391         ENTER SEARCH           Date of Surgery         Patient ID         Patient factors                                      | < Previous 1 Next > Tumour history B                                                 | ody site                                         | Procedure                                                  | BMS name                                           | Flap: Rotation/advancement Flap: Small rotational Flap: Transposition    |         |
| Today     NHS/CHI no.       04/01/2021     NHS Number       Yesterday     NHS number       Local unit ID     Prognostic<br>risk factors | Previous treatment                                                                   | Head Body<br>Periocular                          | Stages Blocks                                              | Clear Diameter pre Diameter p<br>(max mm) (min mm) |                                                                          |         |
| Unit ID Demographics Indication<br>Unit group name Date of birth<br>Bristol Skin G10_DOB Indication for Mohs                            | Pre-op diagnosis Details auto entry                                                  |                                                  | Deepest tissue reached                                     | Diameter post Diameter p (max mm)                  | Detailed reconstruction type                                             |         |
| Organisation Age                                                                                                    | Clinical O Histological O Both Clinical - broad Clinical - subtypes and rare tumours |                                                  | Procedure comments-any us<br>NB NO IDENTIFIABLE DETA       | er in your team can view<br>NLS                    | Complications Peri_operative Outprications Outprications Defined Syncope |         |
| Theatre location Anaesthesia                                                                                                    | R                                                                                    | Record created by                                | Primary Surgeon                                            | Assisting surgeon Recons                           | structing surgeon Assisting recon surgeon                                |         |
| Sedation: oral<br>Sedation: IV<br>GA                                                                                                    | C<br>B<br>B                                                                          | Dr Adam Bray<br>Bristol Skin Cancer<br>BISSR3391 | Dr Adam Bray Y<br>Consultant Y<br>Dermatology Y<br>6049496 | None                                               | r Adam Bray V None V<br>onsultant V Grade V<br>matology V GMC Number     |         |
| NHS     Private User currently logged in: Dr Adam Bray, Bristol Skin Cancer                                                             | L                                                                                    | STANDARD O MOHS                                  |                                                            | Outcomes - STAGING<br>AND RISK Outco               | omes - PATIENT Outcomes - SURGEON                                        |         |

- Then pick more detailed reconstruction type(s) if desired
- More detail wanted? Type into comments box

| Proforma                                             |                                         | × +                                  |                                                        |                                      |                                                        |                                                                                                  |                                                                                      |
|------------------------------------------------------|-----------------------------------------|--------------------------------------|--------------------------------------------------------|--------------------------------------|--------------------------------------------------------|--------------------------------------------------------------------------------------------------|--------------------------------------------------------------------------------------|
| ← → C                                                | filemaker.tst.                          | .nhs.uk/fmi/webd/CliniPo             | tal                                                    |                                      |                                                        |                                                                                                  |                                                                                      |
| 👖 Apps 🌘 C                                           | laris FileMaker We                      |                                      |                                                        |                                      |                                                        |                                                                                                  |                                                                                      |
| ⊘ <                                                  | > 1                                     | Found 1 / 1662                       | + - ↓ª Q Q                                             | uick Find 🔻                          |                                                        |                                                                                                  |                                                                                      |
| BS BRIT                                              | ISH SKIN SU                             | IRGERY LOGBOOH                       | MAIN MENU                                              | New case New                         | case same location                                     |                                                                                                  | Op note LOG OFF                                                                      |
|                                                      | ISH MOHS S                              | URGERY LOGBOC                        | K NO. OF CASES FOUND                                   | VIEW ALL cases New                   | lesion same patient                                    | O Quick O Detailed                                                                               | VIEW Booking Unit preferences                                                        |
| 3SSR3391                                             | ENTER SEARCH                            |                                      | < Previous 1 Next >                                    |                                      |                                                        |                                                                                                  |                                                                                      |
| Date of Surgery           Today           04/01/2021 | Patient ID<br>NHS/CHI no.<br>NHS Number | Patient factors Surgical risk ONONE  | Tumour history                                         | Body site<br>Head Body<br>Periocular | Procedure                                              | BMS name                                                                                         | Tomorrow     Today       04/01/2021     Matches excision date                        |
| Yesterday                                            | Mohs unit number                        | Prognostic<br>risk factors           |                                                        | ?                                    | Stages Blocks                                          | Diameter pre<br>Clear (max mm) Diameter pre<br>(min mm)                                          | Broad reconstruction type                                                            |
| Init ID                                              | Demographics                            | Indication                           | Pre-op diagnosis                                       |                                      |                                                        | Diameter post Diameter post                                                                      | Partial closure                                                                      |
| Bristol Skin<br>Cancer                               | G10_DOB                                 | Indication for Mohs                  | Details auto entry     Octinical O Histological O Both | ]                                    | Deepest tissue reached                                 | (max mm) (min mm)                                                                                | Detailed reconstruction type                                                         |
| )rganisation                                         | Age Age Sex                             |                                      | Clinical - broad Clinical - subtypes and rare tumours  | ]                                    | Procedure comments-any use<br>NB NO IDENTIFIABLE DETAI | r in your team can view<br>LS                                                                    | Complications Peri_operative O No complications O Other- please spe Bleeding Syncope |
| heatre location                                      | G09_Sex *                               | Anaesthesia                          |                                                        | Record created by                    | Primary Surgeon                                        | Assisting surgeon Reconstru                                                                      | ucting surgeon Assisting recon surgeon                                               |
|                                                      |                                         | Sedation: oral<br>Sedation: IV<br>GA |                                                        | Dr Adam Bray<br>Bristol Skin Cancer  | Dr Adam Bra                                            | None Dr Ai<br>Charles Blandy<br>Claire Nicholls                                                  | dam Bray V None V<br>sultant Crade<br>atology V Specialty V                          |
| NHS Private                                          |                                         |                                      |                                                        | BSSR3391                             | 6049496                                                | Dr Adam Bray 60<br>Dr Alexandra Banner<br>Dr Beth Wright                                         | GMC Number                                                                           |
| User currently logge                                 | ed in: Dr Adam Bray                     | γ, Bristol Skin Cancer               |                                                        | STANDARD 💿 MOHS                      |                                                        | Dr David DeBerker Outcom<br>Dr Kimberlee Lim<br>Dr Pawel Bogucki<br>Dr Test Doctor<br>Mohs Admin | Outcomes - SURGEON                                                                   |

- The reconstructing surgeon will match the primary surgeon automatically
- Change it or any others using drop-down if needed

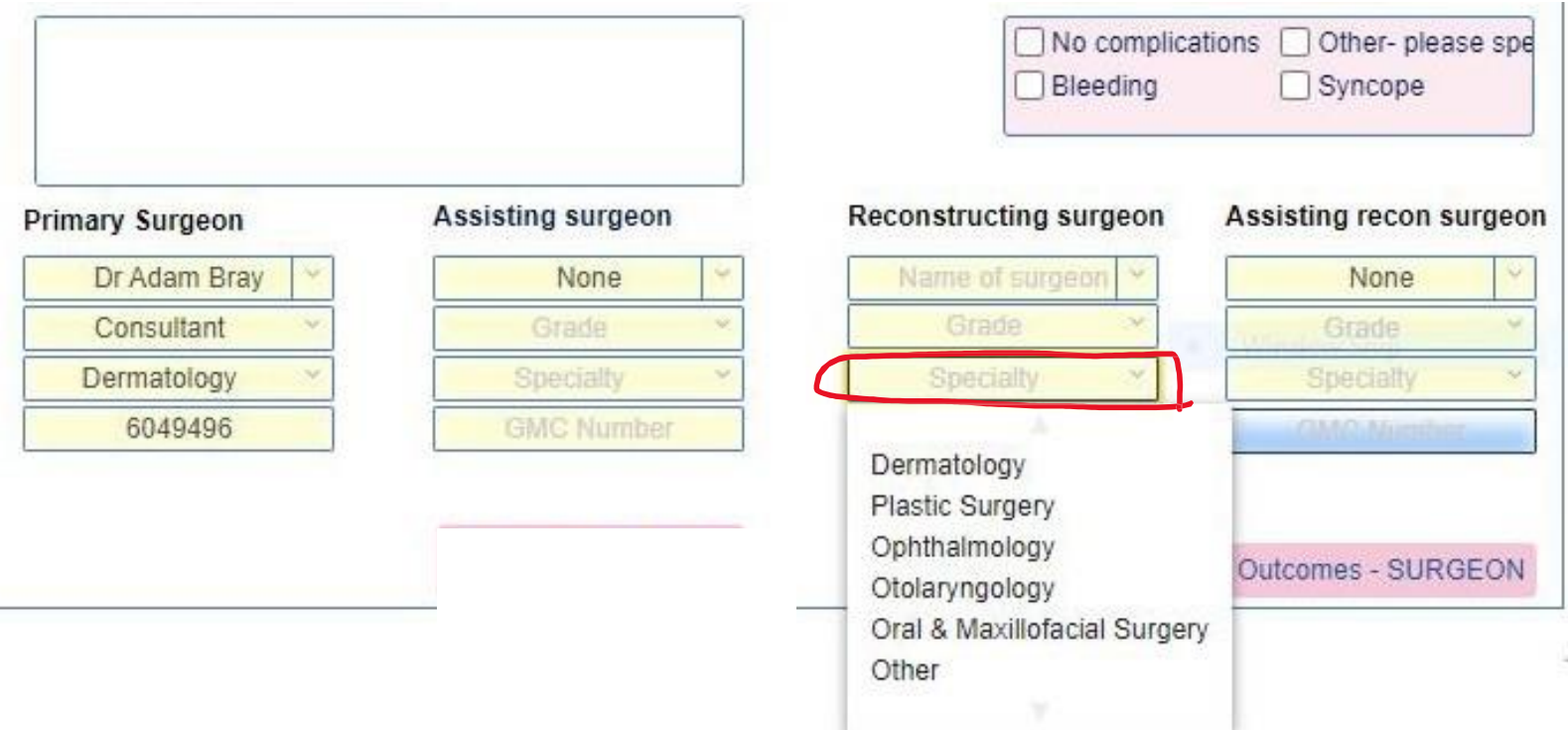

#### DELAYED REPAIR

- If you don't know the surgeon name, but know the speciality (e.g. delayed recon with plastics):
  - delete name and gmc no. parts by clicking each and pressing delete on keyboard
  - Pick correct speciality using drop-down
  - Complete rest later if possible/needed
  - Also enter the recon type above when known

| Proforma                        |                          | × +                        |                                      |                                                              |                                                              |                                                   |                                      |
|---------------------------------|--------------------------|----------------------------|--------------------------------------|--------------------------------------------------------------|--------------------------------------------------------------|---------------------------------------------------|--------------------------------------|
| $\leftrightarrow \rightarrow c$ | filemaker.tst.           | .nhs.uk/fmi/webd/CliniPo   | rtal                                 |                                                              |                                                              |                                                   |                                      |
| 👖 Apps 🌑                        | Claris FileMaker We      |                            |                                      |                                                              |                                                              |                                                   |                                      |
| $\odot$ <                       |                          | Found 1 / 1662             | + - J <sup>a</sup> Q Quic            | k Find                                                       |                                                              |                                                   |                                      |
| BRI BRI                         | TISH SKIN SU             | IRGERY LOGBOOI             | MAIN MENU                            | New case New                                                 | case same location                                           |                                                   | Op note LOG OFF                      |
| DS BRI                          | TISH MOHS S              | URGERY LOGBOO              | DK NO OF CASES FOUND                 | VIEW ALL cases New                                           | lesion same patient                                          | O Quick O Detailed                                | VIEW Booking Unit preferences        |
| BSSR3391                        | ENTER SEARCH             |                            | < Previous 1 Next >                  |                                                              |                                                              |                                                   |                                      |
| Date of Surgery                 | Patient ID               | Patient factors            | Tumour history                       | Body site<br>Head Body                                       | Procedure                                                    | BMS name                                          | Reconstruction date                  |
| 04/01/2021                      | 1111111111<br>1111111111 | Surgical risk NONE         | Previous treatment                   | Periocular ×                                                 | Mohs micrographic surgery - w<br>frozen sections             | ith ×                                             | 04/01/2021 Matches excision date     |
| Yesterday                       | Local unit ID            | Prognostic<br>risk factors |                                      | ?                                                            | Stages Blocks Cle                                            | Diameter pre Diameter pre<br>ar (max mm) (min mm) | Broad reconstruction type            |
| Unit ID                         | Demographics             | Indication                 | Pre-op diagnosis                     |                                                              | Deepect tissue reached                                       | Diameter post Diameter post                       | Flap<br>Partial closure              |
| Bristol Skin                    | G10_DOB                  |                            | Details auto entry                   |                                                              |                                                              | (max mm) (min mm)                                 | Detailed reconstruction type         |
| Cancer                          |                          | Indication for Mons        | ● Clinical ○ Histological ○ Both     |                                                              |                                                              |                                                   |                                      |
| Organisation                    | Age                      |                            | Clinical - broad                     |                                                              | Procedure comments-any user in<br>NB NO IDENTIFIABLE DETAILS | your team can view                                | Complications Peri_operative         |
|                                 | Age                      |                            | Clinical - subtypes and rare tumours |                                                              |                                                              |                                                   | No complications Other- please spe   |
|                                 | Sex                      |                            | - Y                                  |                                                              |                                                              |                                                   | Bleeding Syncope                     |
| Theatre location                | G09_Sex *                | Anaesthesia                |                                      |                                                              |                                                              |                                                   |                                      |
| ý.                              |                          | ●LA                        |                                      | Record created by                                            | Primary Surgeon A                                            | Assisting surgeon Reconstruct                     | ting surgeon Assisting recon surgeon |
|                                 |                          | O Sedation: oral           |                                      | Dr Adam Bray<br>Bristol Skin Cancer                          | Dr Adam Bray                                                 | None   Name o  Grade  Grade  Grade                | f surgeon   None                     |
|                                 |                          | O Sedation: IV<br>O GA     |                                      | Bilotor oran ounder                                          | Dermatology                                                  | Specialty Y Spec                                  | ialty × Specialty ×                  |
|                                 |                          |                            |                                      | Outcome                                                      | es - PATIENT reported                                        | .OMC.                                             | GMC Number                           |
| NHS     Private                 |                          |                            | NHS/CHI: 1                           | 1111111111                                                   | LOCAL:                                                       |                                                   |                                      |
| User currently log              | ged in: Dr Adam Bray     | r, Bristol Skin Cancer     | Patient reported<br>Aesthetic outcom | I outcom <mark>es</mark><br>ne at 3 months "How much does yo | our scar appearance bother you?"                             | Outcome                                           | s - PATIENT Outcomes - SURGEON       |
|                                 |                          |                            | O Not obtained                       | ○ Not at all ○ A little ○ A lot ○                            | Worst possible                                               |                                                   |                                      |

- When patient comes back to clinic/phone them:
  - Search and find the case by NHS number (or date etc)
  - Click this button and ask patient this question
  - Add their answer
  - (we'll probably add more outcomes in future)

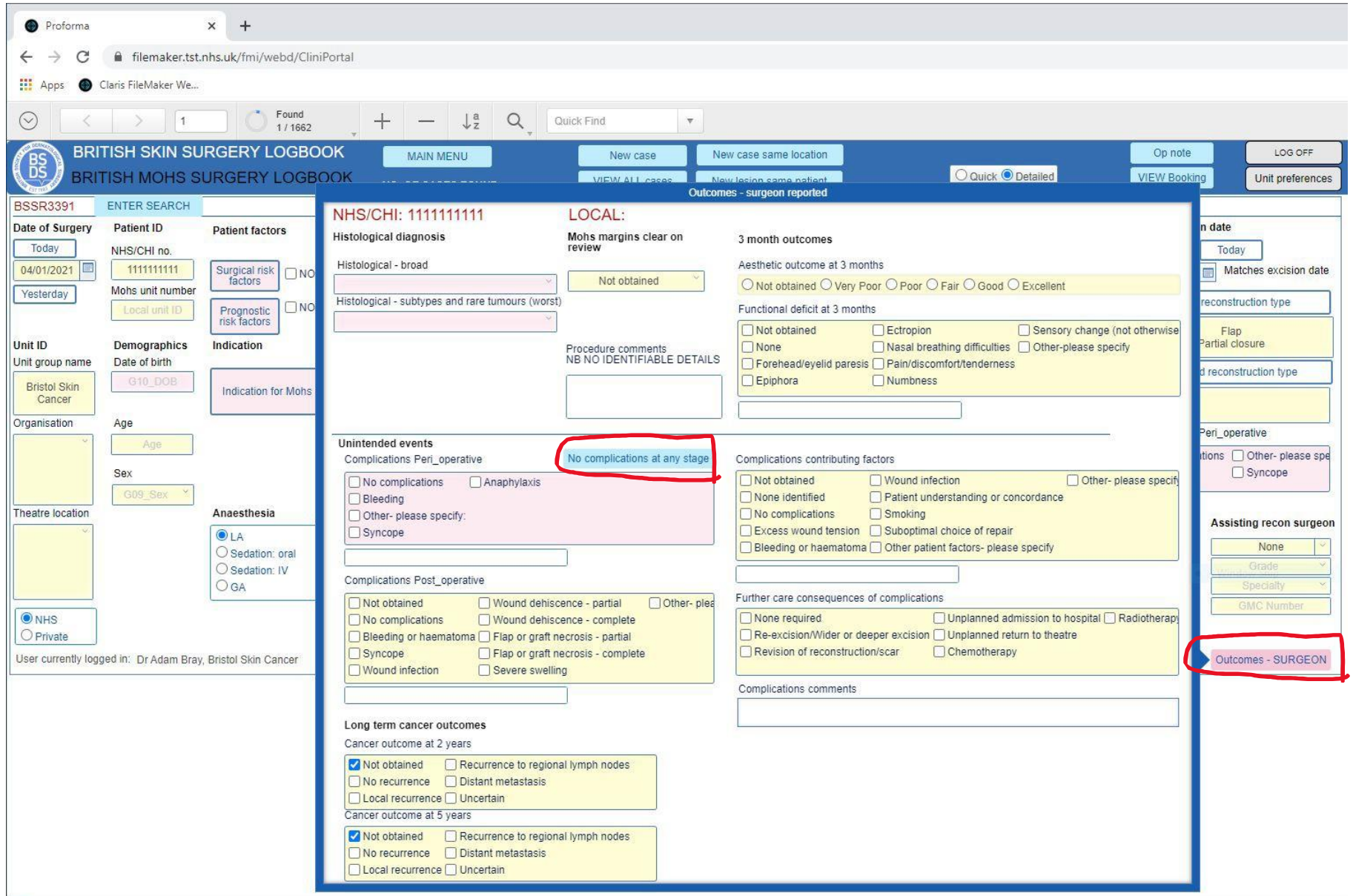

- When patient comes back to clinic/phone them:
  - Search and find the case by NHS number (or date etc)
  - Click blue 'outcomes-surgeon' button and enter all known outcomes or 'not obtained' if you aren't going to find out
  - Use the shortcut button to enter 'no complications' to all boxes

| (                          | SEARCH                                  | EXIT SEARCH                                        |                                                    |                                               |                                     |                 |
|----------------------------|-----------------------------------------|----------------------------------------------------|----------------------------------------------------|-----------------------------------------------|-------------------------------------|-----------------|
| Date of Surgery<br>Today   | Patient ID<br>NHS/CHI no.<br>NHS Number | Patient factors Surgical risk factors NONE         | Tumour history<br>Previous treatment               | Body site<br>Head Body                        | Diameter Proce<br>(max mm)<br>Broa  | dure<br>d       |
| Jnit ID<br>Jnit group name | Demographics<br>Date of birth           | Prognostic<br>risk factors NONE                    | ∼<br>Pre-op diagnosis                              | Other site not listed                         | ?     Deepes                        | t tissue reache |
| Drganisation               | G10_DOB<br>Age<br>Age                   | O LA<br>O Sedation: oral<br>O Sedation: IV<br>O GA | Clinical O Histological O Both<br>Clinical - broad | Procedure comments-an<br>NB NO IDENTIFIABLE D | y user in your team can v<br>ETAILS | iew             |
| Theatre location           | Sex COP_Sex *                           |                                                    | Histological - broad                               | Record created by                             | Primary Surgeon                     | A               |

- To search for a case:
  - Click blue 'Search' button
  - Enter NHS/CHI number
  - or any other field you want to search
  - NB might find more than one case use blue 'previous' and 'next' buttons to switch cases

### Saving/new case

- Any data entered is saved as soon as you click out of each box
- You don't have to do anything to 'save' each case
- When finished just log-out or create another case

Proforma

× +

→ C 🔒 filemaker.tst.nhs.uk/fmi/webd/CliniPortal

| 👖 Apps 🌑 F               | FileMaker WebDirect                 |                             |                                          | C                     | 0                       |                                     |                           |                 |                           |
|--------------------------|-------------------------------------|-----------------------------|------------------------------------------|-----------------------|-------------------------|-------------------------------------|---------------------------|-----------------|---------------------------|
| BS BRI                   | TISH SKIN SL                        | RGERY LOGBOOH               | MAIN MENU                                | New case              | New case same location  | -                                   |                           |                 | LOG OFF                   |
|                          | TISH MOHS S                         | URGERY LOGBOC               | NO. OF CASES FOUND                       | VIEW ALL cases        | New lesion same patient | Quick O Detai                       | iled                      |                 | Unit preferences          |
| BSSR3384                 | ENTER SEARCH                        |                             | < Previous Next >                        |                       |                         |                                     |                           |                 |                           |
| Date of Surgery          | Patient ID                          | Patient factors             | Tumour history                           | Body site             | Procedure               | BMS name                            |                           | Reconstructio   | n date                    |
| Today                    | NHS/CHI no.                         |                             | Details auto entry                       | Head Body             |                         |                                     |                           | Tomorrow        | Today                     |
| 03/01/2021               | NHS Number                          | Surgical risk ONONE         | ×                                        |                       | Mohs micrographic surge | ery - with                          | *                         | 03/01/2021      | Matches excision date     |
| Yesterday                |                                     |                             | Previous treatment                       |                       |                         | Diameter pre                        | Diameter pre              | Broad           | reconstruction type       |
|                          |                                     | Prognostic<br>risk factors  |                                          |                       | Stages Blocks           | Clear (max mm)                      | (min mm)                  |                 |                           |
| Unit ID                  | Demographics                        | Indication                  | Pre-op diagnosis                         |                       |                         | ×                                   |                           |                 |                           |
| Jnit group name          | Date of birth                       |                             |                                          |                       | Deepest tissue reached  | Diameter post<br>(max mm)           | Diameter post<br>(min mm) | <u>.</u>        |                           |
| BSDS Skin<br>Cancer Test | G10_DOB                             | Indication for Mohs         | Clinical Histological Both               | ļ                     |                         |                                     |                           |                 |                           |
| Department               |                                     |                             | Villicai - broad                         | 1                     |                         |                                     |                           |                 |                           |
| Drganisation             | Age                                 |                             | Clinical - subtypes and rare tumours     | J                     | NB NO IDENTIFIABLE DE   | user in your team can view<br>TAILS |                           | Complications I | Peri_operative            |
|                          | Age                                 |                             | ×                                        |                       |                         |                                     |                           | No complica     | tions 🔲 Other- please spe |
|                          | Sex                                 |                             |                                          |                       |                         |                                     |                           | Bleeding        | Syncope                   |
|                          | G09_Sex Y                           |                             |                                          |                       |                         |                                     |                           |                 |                           |
| heatre location          | Homo postoodo                       | Anaesthesia                 | Histological - broad                     | Record created by     | Primary Surgeon         | Assisting surgeon                   | Reconstruct               | ting surgeon    | Assisting recon surgeon   |
|                          | first part only<br>(3-4 characters) | Dee LA                      |                                          | Dr John Derm          | Dr John Derm 🗡          | None                                | Dr Joh                    | n Derm          | None                      |
|                          | (o renalactoro)                     | O Sedation: IV              | Histological - subtypes and rare tumours | BSDS Skin Cancer Test | Consultant              | Grade                               | Consul                    | tant 🗡          | Grade *                   |
|                          |                                     | GA                          |                                          |                       | Dermatology ~           | Specialty ~                         | Dermate                   | ology 🗡         | Specialty ~               |
| ● NHS                    |                                     |                             |                                          | BSSR3384              | 1111111                 | GMC Number                          | 111                       | 1111            | GMC Number                |
| O Private                |                                     |                             |                                          |                       |                         |                                     |                           |                 |                           |
| User currently logo      | ged in: Dr John Derm                | , BSDS Skin Cancer Test Dep | partment                                 | STANDARD . M          | OHS                     |                                     | Outcomes                  | - PATIENT       | Outcomes - SURGEON        |

#### Shortcut buttons for next cases

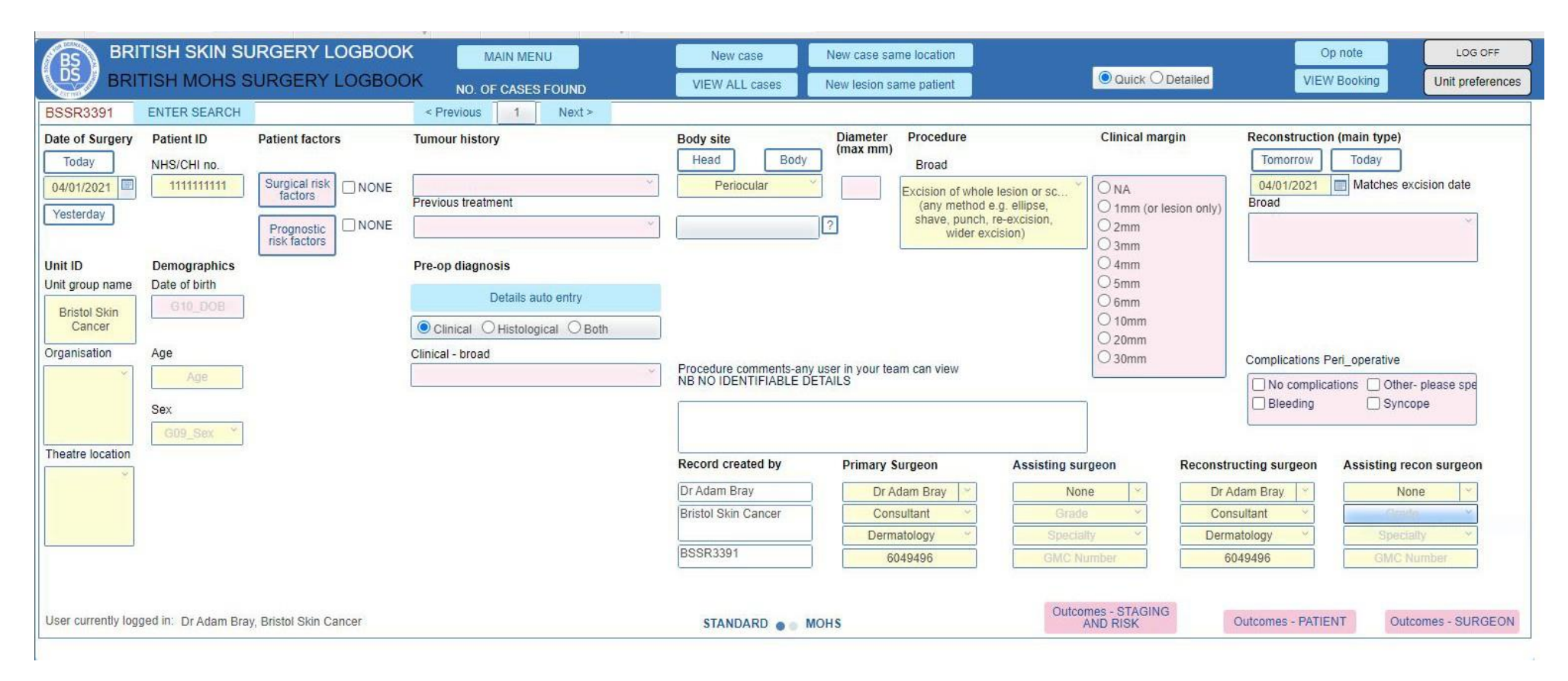

- If you want to, you can also record any of your other skin cancer surgery by clicking the blue 'new case' button and then clicking 'standard'
- You will see this different layout

# Privacy advice for patient data

#### What about privacy? Patient data

- Comments in free text should be kept generic and not identifiable
- The logbook does not form any part of the individual patient's medical record.
- Any information required to manage or evidence a patient's health care should be recorded in their clinical records in the usual way, not in the logbook.

# What about privacy? Information Governance

- The BSDS is providing a mechanism for you to record your cases with minimally identifiable data to obtain summary and benchmarked data for the improvement of patient care. Individual patient data remains the responsibility of your employing organisation.
- There are many similar national audits, registries and logbooks used in the NHS but may still be prudent to inform your organisation's Information Governance department that you are using the logbook.

#### Do I need to inform my patients?

- There are many similar national audits, registries and logbooks used in the NHS and every organisation will undertake similar quality improvement or audit locally to improve patient care, but it is still good practice to inform your patients.
- We recommend adding a statement into your usual Mohs/surgical information leaflet or consent form. This is also necessary to fulfil the requirements of GDPR (a suggested text follows below).

## Suggested text for patient info leaflet

"It is routine practice in the NHS and healthcare organisations to collect the details of operations and complications in order to improve the safety and effectiveness of surgery. Mohs surgeons record these details in a Logbook provided by the British Society for Dermatological Surgery (BSDS).

You cannot be identified directly from the details collected in the Logbook (your name isn't used) but your NHS number and date of birth are recorded. These are only needed to make sure we can add the longer term results of your surgery to the correct record. We hope you will agree to this to help us improve future patient care. If you prefer not to then please tell your surgeon at the time of surgery.

Please visit this link for further details including privacy policy: <u>https://www.bsds.org.uk/resources/surgery-log-books</u>"

# Do I need to obtain written consent from my patients?

- There are many similar national audits, registries and logbooks used in the NHS and every organisation will undertake similar quality improvement or audit locally to improve patient care.
- The official advice we have been given from several sources is not definitive about whether explicit written consent is required for this purpose, since it does not involve sharing personal data with a 3<sup>rd</sup> party, only records minimal identifiers, and is for the obvious and important purpose of improving care.
- But for absolute certainty we strongly recommend adding an item for explicit written consent to your usual consent forms for surgery (a suggested text follows below).

# Suggested text for written patient consent v1

"It is routine practice in the NHS and healthcare organisations to collect the details of operations and complications in order to improve the safety and effectiveness of surgery. Mohs surgeons record these details in a Logbook provided by the British Society for Dermatological Surgery (BSDS). You cannot be identified directly from the details collected in the Logbook (your name isn't used).

Please visit this link for further details including privacy policy: <u>https://www.bsds.org.uk/resources/surgery-log-books</u>

Please sign here if you agree to help future patient care by allowing us to add your procedure details to the Logbook. Your decision either way will not affect your care for this procedure."

### Suggested text for written patient consent v2

"Please sign here if you agree to help future patient care by allowing us to add your procedure details to the BSDS Surgeon's Logbook (as detailed in the patient information leaflet). Your decision either way will not affect your care for this procedure." What should I do if a patient tells me they don't want their data recorded?

- Rarely a patient may ask you not to record their data (or they may have already expressed this wish through the national NHS data opt-out)
- In this case record all the usual procedure details as normal EXCEPT: do not record the NHS/CHI number. The details you have collected are then not identifiable.